# **Provider Portal Funding Guide**

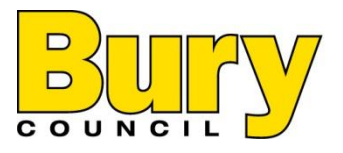

You can log on to the Portal at:

https://childcare.bury.gov.uk/Synergy/FIS\_Live/SynergyWeb/Login.aspx

| Synergy: Sign in               |      |
|--------------------------------|------|
| Enter your username<br>Synergy |      |
| Create Account                 | Next |

| Synergy: Sign in            |         |
|-----------------------------|---------|
| Enter your password         |         |
| Change User Forgot Password | Sign In |

Then enter your **funding** username and password, on your first log in your will be prompted to change your password, simply complete the old password and new password boxes and click 'Confirm' you password will need to include the following:

- Be a minimum of 8 characters in length.
- Contain at least one alphabetic character.
- Contain a number.
- Contain an uppercase character.
- Contain a special character (! \$ % ^ & \* () ; : @ # ~).
- Cannot be the same as your Username.

Once you arrive at the welcome screen you will need to click 'Provider Portal' in the centre of your screen.  $\$ 

If you are a Bury Childcare Provider and would like to update your details please log in to the Provider Portal.

You will then be taken to the 'Home' screen, click on the 'Funding' tab

| Home Forms Funding        |                                 |
|---------------------------|---------------------------------|
| Summary Estimates Actuals | Adjustments Eligibility Checker |
| Select Year and Term      |                                 |
|                           |                                 |
| 2018 / 2019               |                                 |
| Autumn                    |                                 |
| 2017 / 2018               |                                 |
| 2016 / 2017               |                                 |
| 2016 - 2017               |                                 |
|                           |                                 |
|                           |                                 |
|                           |                                 |
|                           |                                 |

This will take you to the Summary page and from here you can access a summary of funding details for a term. Simply click on the funding year (newest being at the top)'Select' for the term you want to see

You will be able to click on the funding you wish to access

| Home Forms                                                | Funding    |          |         |                                     |  |  |  |
|-----------------------------------------------------------|------------|----------|---------|-------------------------------------|--|--|--|
| Summary Estimates Actuals Adjustments Eligibility Checker |            |          |         |                                     |  |  |  |
|                                                           |            |          |         |                                     |  |  |  |
| Summary Head                                              | d Count Re | cords fo | or 2017 | 7 / 2018 - Summer                   |  |  |  |
|                                                           |            |          |         |                                     |  |  |  |
| 2018 / 2019                                               |            |          |         |                                     |  |  |  |
| 2017 / 2018                                               |            |          |         | Funding Type                        |  |  |  |
| Summer                                                    |            | _        |         |                                     |  |  |  |
| Spring                                                    |            |          |         | Bury E E C 2 Year Old Funding       |  |  |  |
| Autumn                                                    |            |          |         | Bury E E C 3 And 4 Year Old Funding |  |  |  |
| 2016 / 2017                                               |            |          |         |                                     |  |  |  |
| 2016 - 2017                                               |            |          |         |                                     |  |  |  |
|                                                           |            |          |         |                                     |  |  |  |

When you click 'Select' this will take you to the summary of that term

#### By clicking on the "Change" button this will take you back to the previous page.

Home Forms Funding

Summary Estimates Actuals Adjustments Eligibility Checker

#### Summary: 2018 / 2019 Autumn - Bury E E C 3 And 4 Year Old Funding CHANGE

Rate x Hours may not equal Totals as rounding is applied per child. The totals shown are the sum of the funding amounts per child.

No

| Estimates                            |              | Actuals                                |         |  |
|--------------------------------------|--------------|----------------------------------------|---------|--|
| Term Length (Weeks)                  | 15.0         | Term Length (Weeks) Term Time          | 15.0    |  |
| Provider Rate applied                | £3.95        | Provider Rate applied to child funding | £3.95   |  |
| Estimate Funding                     |              | Universal Funding                      |         |  |
| Hours Per Week                       | 0.00         | Funded Hours for Term                  | 0.00    |  |
| Term Funding Amount                  | £0.00        | Funding Amount @ Provider Rate         | £0.00   |  |
| Interim %                            | 80.00%       |                                        |         |  |
| Interim Amount Payable               | £0.00        | Universal Funding Amount               | £0.00   |  |
| Total Interim Amount Paid to Date    | £0.00        | Extended Funding                       |         |  |
| (before Adi)                         |              | Funded Hours for Term                  | 112.50  |  |
| -                                    |              | Funding Amount @ Provider Rate         | £444.38 |  |
| Interim Amount Payable Balance       | £0.00        | Child Weightings Total                 | £20.25  |  |
| -                                    |              | Extended Funding Amount                | £464.63 |  |
| Number of Parameter Dur              | 2 (2         | Totals                                 |         |  |
| Number of Payments Due               | 3/3<br>£0.00 | Funded Hours for Term                  | 112.50  |  |
| Next Payment Amount Due (before Adj) |              | Funding Amount @ Provider Rate         | £444.38 |  |
|                                      |              | Child Weightings                       | £20.25  |  |
|                                      |              | Term Funding Amount                    | £464.63 |  |
| Fully Processed                      | No           | Interim Amount Paid (before Adj)       | £0.00   |  |
|                                      |              | Term Funding Amount Balance            | £464.63 |  |
|                                      |              | Adjustments Paid with Final Payment    | £0.00   |  |
|                                      |              | Actual Amount Paid (Inc. Adj)          | £0.00   |  |
|                                      |              |                                        |         |  |

The summary page show a breakdown of funding including any additional funding you have attracted (IDACI & EYPP), to view this click on the arrow next to "Child weighting total" there are two options for this one under "Universal funding" and one under "Extended funding" this will open a list displaying the number of children per weighting (Circled red above & Next Page)

Processed Processed Date

From the Summary you can see details of estimates and actual and whether payment has been made or not

| Actuals                                |         |
|----------------------------------------|---------|
| Term Length (Weeks) Term Time          | 15.0    |
| Provider Rate applied to child funding | £3.95   |
| Universal Funding                      |         |
| Funded Hours for Term                  | 0.00    |
| Funding Amount @ Provider Rate         | £0.00   |
| Universal Funding Amount               | £0.00   |
| Extended Funding                       |         |
| Funded Hours for Term                  | 112.50  |
| Funding Amount @ Provider Rate         | £444.38 |
| Child Weightings Total                 | £20.25  |
| 1 child with IDACI Band 3 (£0.18)      | £20.25  |
| Extended Funding Amount                | £464.63 |
| Totals                                 |         |
| Funded Hours for Term                  | 112.50  |
| Funding Amount @ Provider Rate         | £444.38 |
| Child Weightings                       | £20.25  |
| Term Funding Amount                    | £464.63 |
| Interim Amount Paid (before Adj)       | £0.00   |
| Term Funding Amount Balance            | £464.63 |
| Adjustments Paid with Final Payment    | £0.00   |
| Actual Amount Paid (Inc. Adj)          | £0.00   |

Processed Processed Date No

For a more detailed breakdown please click on the Actuals tab under funding this will open the headcount page and display the list of children you are claiming funding for in that' term:

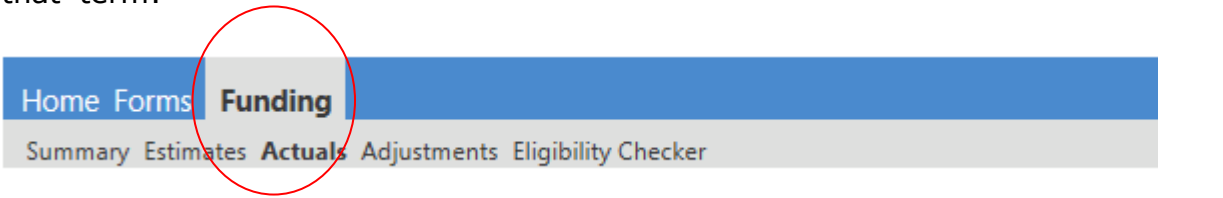

Actuals Head Count Records for 2018 / 2019 - Autumn

| 2018 / 2019               |        |   |                                     | Office u         | se only   |
|---------------------------|--------|---|-------------------------------------|------------------|-----------|
| Autumn                    |        |   | Funding Type                        | Ready To Process | Processed |
| 07-Jun-2018 to 31-Dec-201 |        |   | Bury E E C 3 And 4 Year Old Funding |                  |           |
| 2017 / 2018               |        | - |                                     |                  |           |
| 2016 / 2017               |        |   |                                     |                  |           |
| 2016 - 2017               | $\sim$ |   |                                     |                  |           |
|                           |        |   |                                     |                  |           |

Under Autumn term if will tell you your submission start and end date for the term

Once you click on the term this will open your list of children

The child weighting column will show which children have extra funding (IDACI & EYPP)

Submit Actual: 2018 / 2019 Autumn - Bury E E C 3 And 4 Year Old Funding CHANGE

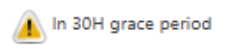

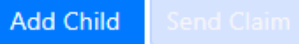

| Child Name | Universal Hours<br>(inc Adj) | Extended Hours<br>(inc Adj) | Total Funding<br>Amount for Term<br>(inc Adj) | Child Weightings | Eligibility Status                                     |
|------------|------------------------------|-----------------------------|-----------------------------------------------|------------------|--------------------------------------------------------|
|            | 180.00                       | 0.00                        | £711.00                                       | BAND 0           |                                                        |
|            | 180.00                       | 0.00                        | £711.00                                       | BAND 0           |                                                        |
|            | 180.00                       | 0.00                        | £743.40                                       | BAND 3           |                                                        |
|            | 180.00                       | 0.00                        | £711.00                                       | BAND 0           |                                                        |
|            | 0.00                         | 90.00                       | £371.70                                       | BAND 3           | 05-May-2017 - 08-Aug-2018<br>Grace Period: 31-Dec-2018 |
|            | 180.00                       | 0.00                        | £833.40                                       | BAND 2,EYPP      |                                                        |

# <u>Estimates</u>

The estimate payment is the first payment in the term, the upfront payment based on the number of hours per week you expect to claim for in the coming term. You will then receive payment for 80% of these estimated hours.

To enter an estimate you need to select Estimates from the top menu.

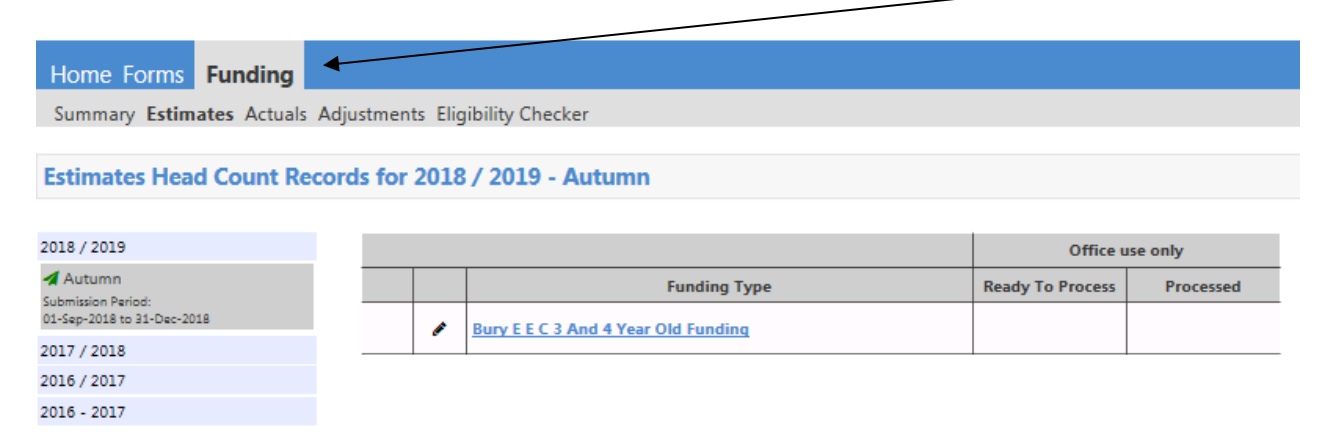

Click 'Open' and this will then allow you to enter your estimate for that term, you will need to enter an estimate for 2yr olds and a separate one for 3&4yr olds.

| Home Forms           | Funding                                                         |
|----------------------|-----------------------------------------------------------------|
| Summary Estimat      | es Actuals Adjustments Eligibility Checker                      |
| Submit Estimate      | 2018 / 2019 Autumn - Bury E E C 3 And 4 Year Old Funding CHANGE |
| Number of Weeks fo   | r this Term 15.0                                                |
| Estimate Number of   | Funded Hours Per Week for this Term 0.00                        |
| Please enter both nu | mbers, click 'Calculate', then 'Send Claim'                     |
| Calculate Sen        | d Claim                                                         |

You only need to enter the number of hours *per week* and then click 'Calculate', you will then see the total number of hours for the term.

| Submit Esti     | mate: 2018 / 2    | 2019 Autumn - Bury E         | E C 3 And 4 Year Old | Funding <u>CHANGE</u>               |
|-----------------|-------------------|------------------------------|----------------------|-------------------------------------|
| Number of We    | eks for this Term | 15.0                         | 7                    |                                     |
| Estimate Numb   | er of Funded Ho   | urs Per Week for this Term   | 30                   | There are 450.00 Hours in this Term |
| Please enter bo | th numbers, click | 'Calculate', then 'Send Clai | im'                  |                                     |
|                 |                   |                              |                      |                                     |
| Calculate       | Send Claim        |                              |                      |                                     |

You must click 'Send Claim' you will get a message saying 'Submission Successful'

| Submission Successful                                           |                                     |
|-----------------------------------------------------------------|-------------------------------------|
| Submit Estimate: 2018 / 2019 Autumn - Bury E E C 3 And 4 Ye     | ar Old Funding CHANGE               |
| Number of Weeks for this Term 15.0                              |                                     |
| Estimate Number of Funded Hours Per Week for this Term 30       | There are 450.00 Hours in this Term |
| Please enter both numbers, click 'Calculate', then 'Send Claim' |                                     |
| Calculate Send Claim                                            |                                     |

You can change the number of hours you have estimated, even if you have already clicked 'Send Claim', up until the submission deadline (you will always be notified of the deadline dates for submissions before the start of the term, the deadline for estimates should usually be approximately 2-3 weeks into the term). Simply enter the new number and click 'Send Claim' again to resubmit.

When the deadline has been reached and we close the estimates down to process payment you will still be able to select the estimates tab however you will see a readonly page showing the number of hours you have estimated.

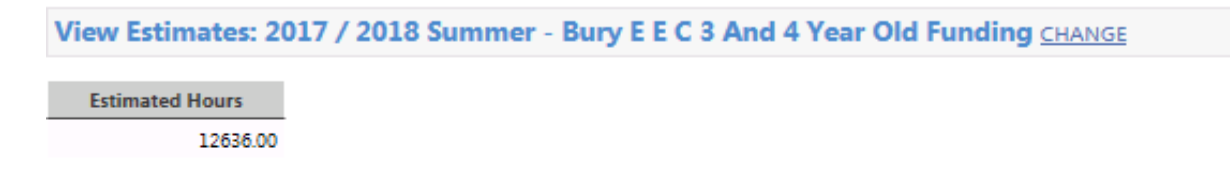

# Actuals - Entering, Amending and Deleting Children

To enter actual children's details you will need to click 'Actuals' on the top menu

|                           | N N                             |
|---------------------------|---------------------------------|
| Home Forms Funding        |                                 |
| Summary Estimates Actuals | Adjustments Eligibility Checker |
|                           |                                 |
| Select Year and Term      |                                 |
|                           |                                 |
| 2018 / 2019               |                                 |
| 2017 / 2018               |                                 |
| 2016 / 2017               |                                 |
| 2016 - 2017               |                                 |

#### Select the correct Year and Term, this will open a drop down to the Terms available

| Home Forms Funding                                         |                                 |
|------------------------------------------------------------|---------------------------------|
| Summary Estimates Actuals                                  | Adjustments Eligibility Checker |
|                                                            |                                 |
| Select Year and Term                                       |                                 |
| 2018 / 2019                                                |                                 |
| Autumn<br>Submission Period:<br>07-Jun-2018 to 31-Dec-2018 |                                 |
| 2017 / 2018                                                |                                 |
| 2016 / 2017                                                |                                 |
| 2016 - 2017                                                |                                 |

Click 'Select' on the current term. Again you will need to make sure that you enter the details for 2yr olds separately to 3&4yr olds.

Once you have 'opened' a term you will see a list of children who have been carried forward from the previous term.

As you can see below the "Send Claim" button is greyed out as there has been no amendments there is nothing to submit.

| Home   | Forms Fun                 | ding                  |                              |                             |                                               |                  |                                                        |
|--------|---------------------------|-----------------------|------------------------------|-----------------------------|-----------------------------------------------|------------------|--------------------------------------------------------|
| Summar | y Estimates /             | Actuals Adjustments E | ligibility Checker           |                             |                                               |                  |                                                        |
|        |                           |                       |                              |                             |                                               |                  |                                                        |
| Submit | Actual: 201               | 8 / 2019 Autumn -     | Bury E E C 3 And             | 4 Year Old Fundi            | ng <u>CHANGE</u>                              |                  |                                                        |
| Add Cl | grace period<br>hild Send | Claim                 |                              |                             |                                               |                  |                                                        |
|        | Status                    | Child Name            | Universal Hours<br>(inc Adj) | Extended Hours<br>(inc Adj) | Total Funding<br>Amount for Term<br>(inc Adj) | Child Weightings | Eligibility Status                                     |
| 🔺 🖪    | Unchanged                 |                       | 0.00                         | 112.50                      | £464.63                                       | BAND 3           | 05-May-2017 - 08-Aug-2018<br>Grace Period: 31-Dec-2018 |
| Add Cl | nild Send                 | Claim                 |                              |                             |                                               |                  |                                                        |

You will then need to review the list of children and update their details accordingly for the current term.

There will be times when you will need to delete a child from your headcount, for example if a child has left your setting and is no longer attending for the current term, in

this case you will click 🗵 'Request Delete'.

You will then get the following message:

| Re                                                                                     | equest                  | t Delet                    | e                                                  |
|----------------------------------------------------------------------------------------|-------------------------|----------------------------|----------------------------------------------------|
| Are you sure you want to request the dele<br>Delete requests are automatically submitt | tion of cl<br>ed but ca | hild: Benjar<br>n be cance | min, Aurelie from this headcount record?<br>elled. |
|                                                                                        | Yes                     | No                         |                                                    |

Selecting yes the details will display.

Delete Pending, Submitted

If you wish to revert back click on the **C** icon and this will cancel the delete (this need to be done before any information is submitted)

| Cancel                                             | Delete      | e                                        |
|----------------------------------------------------|-------------|------------------------------------------|
| Are you sure you want to cancel the deletion of ch | ild: Benjan | nin, Aurelie from this headcount record? |
| Yes                                                | No          |                                          |
| Yes                                                | No          |                                          |

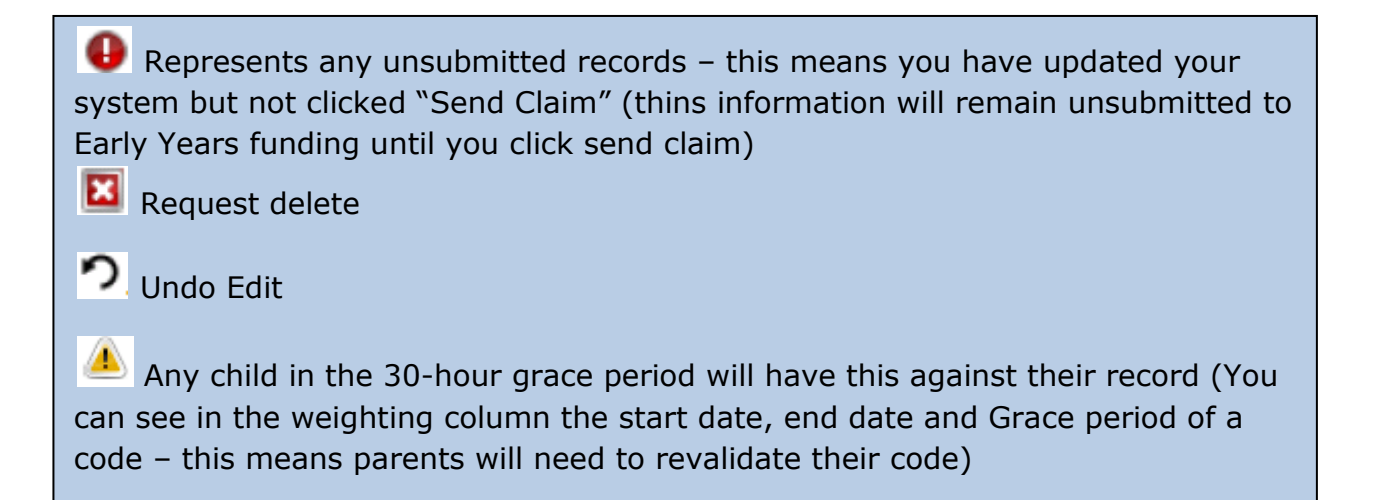

To review and edit a child's details you will need to click on the child's name.

| 🔺 Child is in 30H grace perio | d                    | Universal Funding                     |             |
|-------------------------------|----------------------|---------------------------------------|-------------|
|                               |                      | Funded Hours Per Week                 | 0.00        |
| erm Start Date                | 01-Sep-2018          | Funded Hours for Term                 | 0.00        |
| erm End Date                  | 31-Dec-2018          | Funding Amount & Doubles Date         | <b>CO O</b> |
| lo of weeks attended          | 15.0                 | Funding Amount @ Provider Rate        | £0.00       |
| lominated for DAF             |                      |                                       | £0.00       |
| 0H Eligibility Start Date     | 05-May-2017          | Universal Funding Amount              | £0.00       |
| 0H Eligibility End Date       | 08-Aug-2018          | Extended Funding                      |             |
| OH Grace Period End Date      | 31-Dec-2018          | Funded Hours Per Week                 | 7.50        |
| OH Eligibility last checked   | 24-May-2018 15:02:49 | Funded Hours for Term                 | 112.50      |
| Provider Total Rate           | £3.95                | Eunding Amount @ Provider Pate        | 6444 25     |
|                               |                      | Child Weightings                      | £444.50     |
|                               |                      |                                       | £20.2       |
|                               |                      | Extended Funding Amount               | £464.63     |
|                               |                      | Totals                                |             |
|                               |                      | Funded Hours Per Week                 | 7.50        |
|                               |                      | Funded Hours for Term                 | 112.50      |
|                               |                      | Total Funding (excl. Adj)             | £464.63     |
|                               |                      | Total amount from Adjustments         | £0.00       |
|                               |                      | Total amount from Pending Adjustments | £0.00       |
|                               |                      | Total Funding For Term (inc Adj)      | £464.63     |

This will open in the child's summary page, this tab provides a complete breakdown of how an individual child's funding has been calculated. It includes separate sections for Universal and Extended Funding (where taken), and where weightings are used, the amount calculated per weighting.

You will then be able to review a child's details and amend or update as necessary

If the child is in the 30 hours 'Grace Period', a warning shows in the upper left section:

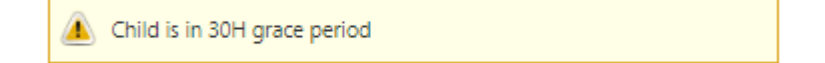

The child Details tab displays information about the child

| Child Details     |                             | Address         |            |
|-------------------|-----------------------------|-----------------|------------|
| Forename*         | F                           | Address Line 1* |            |
| Middle Name       |                             | Address Line 2  |            |
| Surname*          |                             | Address Line 3  |            |
| DOB*              | 09-Aug-2014                 | Locality        |            |
| Proof of DOB      | 2                           | Town            | Bury       |
| Gender*           | 🗆 Male 🖉 Female             | County          | Lancashire |
| Preferred Surname |                             | Postcode*       |            |
| Ethnicity*        | White - British             | ▼               |            |
| SEN COP Stage*    | No Special Educational need | T               |            |

\*Please ensure all sections are complete, including Ethnicity and SEN\*

# Any field with a \* next to it is mandatory

To update funding details click on 'Funding Details' tab if you click 'Default Term Dates' this will add the dates for you

# **\*\***If a child is not with you the whole term, you need to amend these dates to reflect the start and end date to ensure any remaining funding can be taken at another provider\*\*

| Funding Details                              |                         | Attendance Days                                                                        |                                                 |
|----------------------------------------------|-------------------------|----------------------------------------------------------------------------------------|-------------------------------------------------|
| Start Date*                                  | 01-Sep-2018             | Attends Monday                                                                         | ◎ Yes ◉ No                                      |
| End Date*                                    | 31-Dec-2018             | Attends Tuesday                                                                        | © Yes ⊛ No                                      |
|                                              | Default Term Dates      | Attends Wednesday                                                                      | Yes O No                                        |
| Weeks Attended in Term*                      | 15.0                    | Attends Thursday                                                                       | © Yes ⊛ No                                      |
|                                              | 15.0                    | Attends Friday                                                                         | © Yes ⊛ No                                      |
| Present during Census                        |                         | Attends Saturday                                                                       | © Yes ⊛ No                                      |
| Attends Two Days or More                     |                         | Attends Sunday                                                                         | © Yes ⊛ No                                      |
| Nominated for DAF*                           | © Yes ◎ No              |                                                                                        |                                                 |
| Universal Funded Hours per We                | eek                     | Non-Funded Hours per Wee                                                               | k                                               |
| Universal Hours*                             | 0.00                    | Non-Funded Hours*                                                                      | 0.00                                            |
| Extended Funded Hours per W                  | eek                     | If this child attends another                                                          | r setting as well as yours, be sure to enter th |
| Extended Hours*                              | 7.50                    | hours as per what has been ag                                                          | reed with the child's parent/carer              |
| 30H Eligibility Code                         | 50006962211             |                                                                                        |                                                 |
|                                              | 30 Hours Free Childcare | Maximum Values Allowed:                                                                |                                                 |
| Eligible for 30H                             | 2                       | Number of Weeks: 15.0                                                                  |                                                 |
|                                              |                         | Universal Weekly Hours: 15                                                             |                                                 |
|                                              |                         | Universal Termly Hours: 165                                                            |                                                 |
| Total Funded Hours per Week                  |                         | · · · · · · · · · · · · · · · · · · ·                                                  |                                                 |
| Total Funded Hours per Week<br>Total Funded: | 7.50                    | Universal Yearly Hours: 570                                                            |                                                 |
| Total Funded Hours per Week<br>Total Funded: | 7.50                    | Universal Yearly Hours: <b>570</b><br>Extended Weekly Hours: <b>15</b>                 |                                                 |
| Total Funded Hours per Week<br>Fotal Funded: | 7.50                    | Universal Yearly Hours: 570<br>Extended Weekly Hours: 15<br>Extended Termly Hours: 165 |                                                 |

You must now specify Universal hours per week, extended hours per week, and nonfunded hours per week (any hours completed on top of their funded hours) per child. Where hours are not taken, 0 must be entered.

## In order to claim 30 hours funding the following details will need completing:

1. Parents Ni Number under the parents tab (it is good practice to complete all parent details in order for a EYPP eligibility check to also be complete)

| Summary Child Details Parent / Carer Details Funding Details                                                                                                |                                                                                         |
|----------------------------------------------------------------------------------------------------|-----------------------------------------------------------------------------------------|
| Entering Parent/Carer details enables us to check whether the child is eligible<br>extended hours.                                                          | for Early Years Pupil Premium (EYPP) funding, and whether the child is eligible for     |
| Please ensure you input details for all records that have given their permission<br>the correct consent boxes are selected as per the usage of the details. | n to do so, as this ensures you receive the additional funding. Please also ensure that |
| Details are optional but if entered then at least Forename, Surname and NI or                                                                               | NASS Number must be filled in.                                                          |
| Parent / Carer Details                                                                                                    | Partner Details                                                                         |
| Forename                                                                                                    | Forename                                                                                |
| Surname                                                                                                    | Surname                                                                                 |
| DOB                                                                                                    | DOB                                                                                     |
| ✓ NI or                                                                                                    | NI or NASS Number                                                                       |
| Tick to give consent to Eligibility 🛛 EYPP 🕅 30H<br>Checking for                                                                                            | Tick to give consent to Eligibility 🛛 EYPP 🖃 30H<br>Checking for                        |
|                                                                                                    |                                                                                         |

2 You must ensure the Consent tick box is ticked, you will be unable to confirm eligability if not.

# \*\**if the consent box is not ticked we will be unable to revaluidate the code when we complete code checks.*\*\*

3 Enter 30 hours code unders the Funding details tab, The 30h checker

| ummary Child Details Parent / Carer Det | tails Funding Details     |                               |                                              |
|-----------------------------------------|---------------------------|-------------------------------|----------------------------------------------|
|                                         |                           |                               |                                              |
| Funding Details                         |                           | Attendance Days               |                                              |
| Start Date*                             | 01-Sep-2018               | Attends Monday                | Yes  No                                      |
| End Date*                               | 31-Dec-2018               | Attends Tuesday               | Yes No                                       |
|                                         | Default Term Dates        | Attends Wednesday             | Yes O No                                     |
| Weeks Attended in Term*                 | 15.0                      | Attends Thursday              | ○ Yes ◉ No                                   |
|                                         | 10.0                      | Attends Friday                | ○ Yes ● No                                   |
| Present during Census                   | ×                         | Attends Saturday              | © Yes ⊛ No                                   |
| Attends Two Days or More                |                           | Attends Sunday                | ○ Yes ● No                                   |
| Nominated for DAF*                      | O Yes O No                |                               |                                              |
| Universal Funded Hours per W            | eek                       | Non-Funded Hours per Wee      | k                                            |
| Universal Hours*                        | 0.00                      | Non-Funded Hours*             | 0.00                                         |
| Extended Funded Hours per W             | eek                       | If this child attends anothe  | r setting as well as yours, be sure to enter |
| Extended Hours*                         | 7.50                      | hours as per what has been ag | reed with the child's parent/carer           |
| 30H Eligibility Code                    | 50006962211               |                               |                                              |
|                                         | → 30 Hours Free Childcare | Maximum Values Allowed:       |                                              |
| Eligible for 30H                        | <b>2</b>                  | Number of Weeks: 15.0         |                                              |
| -                                       |                           | Universal Weekly Hours: 15    |                                              |
| Total Funded Hours per Week             |                           | Universal Termly Hours: 165   |                                              |
| Total Freedoats                         |                           | Universal Yearly Hours: 570   |                                              |

If Not Found, or eligibility dates are outside the term, you can still add the child, but will only be allowed to enter the Universal hours

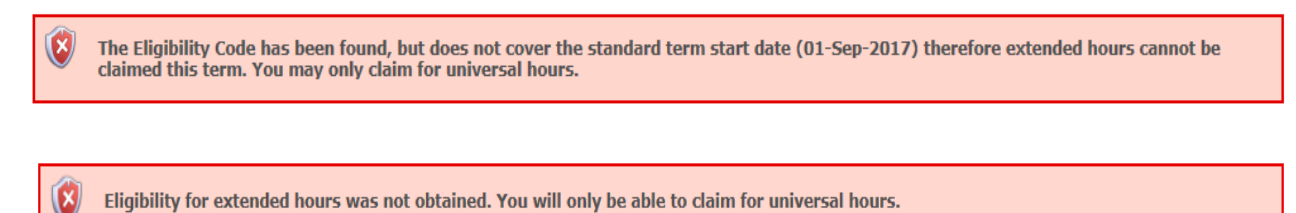

When you have entered all the details you can click 'Save', if anything needs attention you will receive an error message.

The system will not allow you to save the child's details for Extended entitlement unless an eligibility check has been performed

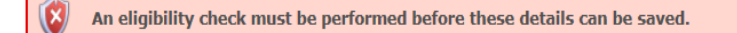

In the example below the 'Attends Two Days or More' button hasn't been ticked so the system knows that the maximum number of hours per week should be no more than 10 and has returned the appropriate error message.

| X | Save Record Failed Due To The Errors Listed Below |
|---|---------------------------------------------------|
|   |                                                   |

| Funding Details                                                                                                    |                                           | Attendance Days                                                                                                    |                                                                                                    |
|----------------------------------------------------------------------------------------------------|-------------------------------------------|----------------------------------------------------------------------------------------------------|----------------------------------------------------------------------------------------------------|
| Start Date*                                                                                                    | 01-Sep-2019                               | Attends Monday                                                                                                    | ○ Yes ○ No                                                                                                    |
| End Date*                                                                                                    | 31-Dec-2019                               | Attends Tuesday                                                                                                    | ○ Yes ○ No                                                                                                    |
|                                                                                                    | Default Term Dates                        | Attends Wednesday                                                                                                    | ○ Yes ○ No                                                                                                    |
| Weeks Attended in Term*                                                                                                    | 15                                        | Attends Thursday                                                                                                    | ○ Yes ○ No                                                                                                    |
|                                                                                                    | 1.7                                       | Attends Friday                                                                                                    | ○ Yes ○ No                                                                                                    |
| Present during Census                                                                                                    | <b>V</b>                                  | Attends Saturday                                                                                                    | ○ Yes ○ No                                                                                                    |
| Attends Two Days or More                                                                                                    |                                           | Attends Sunday                                                                                                    | ○ Yes ○ No                                                                                                    |
| Nominated for DAF*                                                                                                    | ⊖ Yes 	 No                                |                                                                                                    |                                                                                                    |
| Universal Funded Hours per V                                                                                                    | Neek                                      | Non Funded Hours                                                                                                    |                                                                                                    |
|                                                                                                    | i cun                                     | Non-Funded Hours                                                                                                    | per week                                                                                                    |
| Universal Hours*                                                                                                    | 15                                        | * Non-Funded Hours*                                                                                                    | 0                                                                                                    |
| Universal Hours*                                                                                                    | 15<br>Neek                                | * Non-Funded Hours*     if this child attend                                                                                                    | o<br>o<br>s another setting as well as yours, be sure to enter                                                                                         |
| Universal Hours*<br>Extended Funded Hours per V<br>Extended Hours*                                                                                             | 15<br>Neek                                | Non-Funded Hours*     Non-Funded Hours*     if this child attend     hours as per what has                                                                                                    | o<br>s another setting as well as yours, be sure to enter<br>been agreed with the child's parent/carer                                                 |
| Universal Hours*<br>Extended Funded Hours per V<br>Extended Hours*<br>30H Eligibility Code                                                                     | 15<br>Week                                | * Non-Funded Hours*     • If this child attend hours as per what has                                                                                                    | o<br>o<br>s another setting as well as yours, be sure to enter<br>s been agreed with the child's parent/carer                                          |
| Universal Hours*<br>Extended Funded Hours per V<br>Extended Hours*<br>30H Eligibility Code                                                                     | 15<br>Neek<br>0<br>30 Hours Free Childcar | * Non-Funded Hours*     * Non-Funded Hours*     • if this child attend     hours as per what has re     Maximum Values A                                                                                          | o<br>o<br>s another setting as well as yours, be sure to enter<br>s been agreed with the child's parent/carer                                          |
| Universal Hours*<br>Extended Funded Hours per V<br>Extended Hours*<br>30H Eligibility Code<br>Eligible for 30H                                                 | 15<br>Neek<br>0<br>30 Hours Free Childcar | * Non-Funded Hours*     * Non-Funded Hours*     • if this child attend     hours as per what has     re     Maximum Values A     Number of Weeks: 1                                                               | o<br>s another setting as well as yours, be sure to enter<br>been agreed with the child's parent/carer                                                 |
| Universal Hours*<br>Extended Funded Hours per V<br>Extended Hours*<br>30H Eligibility Code<br>Eligible for 30H                                                 | 15<br>Neek<br>0<br>30 Hours Free Childcar | * Non-Funded Hours*  * Non-Funded Hours*  i f this child attend hours as per what has  re Maximum Values A Number of Weeks: 1 Universal Weekly Ho                                                                 | per Week 0 s another setting as well as yours, be sure to enter been agreed with the child's parent/carer llowed: 5.0 urs: 10                          |
| Universal Hours*<br>Extended Funded Hours per V<br>Extended Hours*<br>30H Eligibility Code<br>Eligible for 30H<br>Total Funded Hours per Weel                  | 15<br>Neek<br>0<br>30 Hours Free Childcar | Kon-Funded Hours*                                                                                                    | per Week 0 s another setting as well as yours, be sure to enter been agreed with the child's parent/carer llowed: 5.0 urs: 10 urs: 150                 |
| Universal Hours*<br>Extended Funded Hours per V<br>Extended Hours*<br>30H Eligibility Code<br>Eligible for 30H<br>Total Funded Hours per Weel<br>Total Funded: | 15<br>Neek<br>0<br>30 Hours Free Childcar | Non-Funded Hours*     Non-Funded Hours*     if this child attend     hours as per what has     Maximum Values A     Number of Weeks: 1     Universal Weekly Hou     Universal Termly Hou     Universal Yearly Hou | per Week 0 0 s another setting as well as yours, be sure to enter been agreed with the child's parent/carer llowed: 5.0 urs: 10 urs: 150 rs: 380       |
| Universal Hours*<br>Extended Funded Hours per V<br>Extended Hours*<br>30H Eligibility Code<br>Eligible for 30H<br>Total Funded Hours per Weel<br>Total Funded: | 15<br>Neek<br>0<br>30 Hours Free Childcar | Non-Funded Hours*     Non-Funded Hours*     if this child attend     hours as per what has     Maximum Values A     Number of Weeks: 1     Universal Weekly Hou     Universal Yearly Hou     Extended Weekly Hou  | per Week 0 0 s another setting as well as yours, be sure to enter been agreed with the child's parent/carer lowed: 5.0 urs: 10 urs: 10 urs: 10 urs: 10 |

The following errors need to be fixed before the record can be saved: 15.00 universal hour(s) exceeds weekly maximum of 10.00 (Funding Details Tab).

Nominated for DAF (Disability Access Fund), see criteria below, if you feel a child is eligible please email early years funding.

Disability Access Fund is an additional payment for settings who provide a free Early Education & Childcare place for DAF eligible children.

3 & 4 year olds will be eligible for the DAF if they meet the following criteria:

- The child is in receipt of child disability living allowance
- The child receives free Early Education & Childcare (EEC)

Please complete parent declaration and send to <u>Earlyyearsfunding@bury.gov.uk</u> along with a copy of the DLA

To enter a new child's details you click 'Add Child'

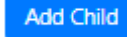

When you click 'Add Child' you will then have a blank form to complete like the one shown below

| hild Details Parent / Carer Details Fu | inding Details             |                 |  |
|----------------------------------------|----------------------------|-----------------|--|
| Child Details                          |                            | Address         |  |
| Forename*                              |                            | Address Line 1* |  |
| Middle Name                            |                            | Address Line 2  |  |
| Surname*                               |                            | Address Line 3  |  |
| DOB*                                   |                            | Locality        |  |
| Proof of DOB                           | 0                          | Town            |  |
| Gender*                                | Male Female                | County          |  |
| Preferred Surname                      |                            | Postcode*       |  |
| Ethnicity*                             | Any Other Asian Background | <b>T</b>        |  |
| SEN COP Stage*                         | <unknown></unknown>        | T               |  |
|                                        |                            |                 |  |
| Save Cancel                            | denotes mandatory fields   |                 |  |

If you have added a child i.e. you have entered all the child's details into blank forms online rather than them being carried forward, then after you have 'saved' that child you will see that the options look slightly different.

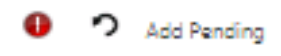

This is because the child's details have not been submitted so have not yet been imported to the system by the Early Years Team. If you delete a child at this stage they will never have been seen by the Early Years Team. If you select 'Delete' you will receive the following notification

| (                              | Confirm    | ı Delet | e                      |
|--------------------------------|------------|---------|------------------------|
| Are you sure you want to delet | e child: ! |         | this headcount record? |
|                                | Yes        | No      |                        |

If you select 'Yes' then the child will be removed from your list

When you have entered all the information you can click 'Send Claim' to submit the details to the Early Years Team.

You should then receive the message 'Submission Successful', (see green banner above) if your submission is not successful for some reason you will need to check your records then resubmit, if you continue to have issues then please contact Early Years Funding.

| <ul> <li>Image: A second second s</li></ul> | Submission Successful |
|----------------------------------------------------------------------------------------------------|-----------------------|
|----------------------------------------------------------------------------------------------------|-----------------------|

| 🛕 In 30H grace period  |                   |                              |                             |                                               |                  |                                                        |
|------------------------|-------------------|------------------------------|-----------------------------|-----------------------------------------------|------------------|--------------------------------------------------------|
| Add Child Send Claim   |                   |                              |                             |                                               |                  |                                                        |
|                        |                   | Universal Hours<br>(inc Adj) | Extended Hours<br>(inc Adj) | Total Funding<br>Amount for Term<br>(inc Adj) | Child Weightings | Eligibility Status                                     |
| 🔺 🖬 Unchanged          | Benjamin, Aurelie | 0.00                         | 112.50                      | £464.63                                       | BAND 3           | 05-May-2017 - 08-Aug-2018<br>Grace Period: 31-Dec-2018 |
| Add Pending, Submitted |                   | 165.00                       | 0.00                        | £651.75                                       |                  |                                                        |
| Add Child Send Claim   |                   |                              |                             |                                               |                  |                                                        |
| ◀                      |                   |                              |                             |                                               |                  |                                                        |

Even though you have submitted your claim, you can still amend or update your claim up until the deadline.

If you log on and have no amendments you will be unable to resubmit and the "Send Claim" button will be greyed out.

When the deadline has been reached and we close the 'Actuals' down to process payment you will still be able to 'Select' actual tab and view each child record but be unable to edit any information until the next term.

## EYPP – Early Years Pupil Premium

For all children who you think may be eligible for EYPP see criteria below. You need to complete the parent tab on the child records, once submitted our system is linked to ECS checker to confirm eligibility

| Summary Child Details Parent / Carer Details Funding Details                                                                                             |                                                                                            |
|----------------------------------------------------------------------------------------------------|--------------------------------------------------------------------------------------------|
| Entering Parent/Carer details enables us to check whether the child is eligit<br>extended hours.                                                         | ble for Early Years Pupil Premium (EYPP) funding, and whether the child is eligible for    |
| Please ensure you input details for all records that have given their permiss<br>the correct consent boxes are selected as per the usage of the details. | sion to do so, as this ensures you receive the additional funding. Please also ensure that |
| Details are optional but if entered then at least Forename, Surname and N                                                                                | l or NASS Number must be filled in.                                                        |
| Parent / Carer Details                                                                                                    | Partner Details                                                                            |
| Forename                                                                                                    | Forename                                                                                   |
| Surname                                                                                                    | Surname                                                                                    |
| DOB                                                                                                    | DOB                                                                                        |
| NI or NASS Number                                                                                                    | NI or NASS Number                                                                          |
| Tick to give consent to Eligibility R EYPP R 30H<br>Checking for                                                                                         | Tick to give consent to Eligibility                                                        |
|                                                                                                    |                                                                                            |

You must ensure the Consent tick box is ticked, we will be unable to check for EYPP if this is not ticked.

If the Parents NI or DOB is missung you will be unable to ticke the EYPP Consent Box and the following error message will appear:

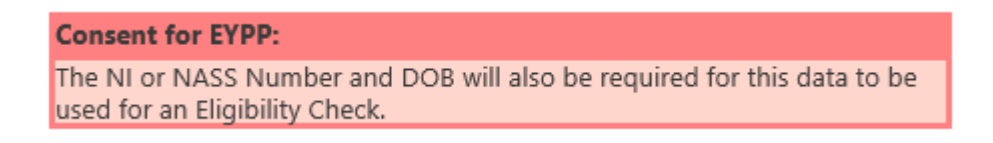

3 and 4 year olds in state-funded early education will attract EYPP funding if they meet at least 1 of the following criteria:

- Their family gets 1 of the following:
- Income Support
- Income-based Jobseeker's Allowance
- income-related Employment and Support Allowance
- support under part VI of the Immigration and Asylum Act 1999
- the guaranteed element of State Pension Credit

• Child Tax Credit (provided they're not also entitled to Working Tax Credit and have an annual gross income of no more than £16,190)

- $_{\odot}$   $\,$  Working Tax Credit run-on, which is paid for 4 weeks after they stop qualifying for Working Tax Credit
- Universal Credit
- they are currently being looked after by a Local Authority in England or Wales
- they have left care in England or Wales through:
- o an adoption
- o a special guardianship order
- a child arrangement order

#### Monthly Payments

If you choose this option you will receive 12 payments per year broken down as follows:

- Spring 3 payments
- Summer 5 Payments
- Autumn 4 payments

The payments you receive will still be dependent on the figures you supply for your estimate and actuals, however, unlike the current payment method, you will be able to amend your estimate until your final payment has been made.

Amending your estimate in the term will adjust the remaining payments to reflect your updated estimate amount and the system will show a breakdown of payments made and payments due.

| Estimates                            |          | Actuals                                |          |
|--------------------------------------|----------|----------------------------------------|----------|
| Term Length (Weeks)                  | 15.0     | Term Length (Weeks)                    | 15.0     |
| Provider Rate applied                | £3.90    | Provider Rate applied to child funding | £3.90    |
| Estimate Funding                     |          | Universal Funding                      |          |
| Hours Per Week                       | 100.00   | Funded Hours for Term                  | 375.00   |
| Term Funding Amount                  | £5850.00 | Funding Amount @ Provider Rate         | £1462.50 |
| Interim %                            | 80.00%   | Child Weightings Total                 | £27.00   |
| Interim Amount Payable               | £4680.00 | -                                      |          |
| —                                    |          | Universal Funding Amount               | £1489.50 |
| Total Interim Amount Paid to Date    | £0.00    | Extended Funding                       |          |
|                                      |          | Funded Hours for Term                  | 375.00   |
| Intorim Amount Davable Balance       | £4690.00 | Funding Amount @ Provider Rate         | £1462.50 |
| Interim Amount Payable Balance       | 24080.00 | Child Weightings Total                 | £27.00   |
|                                      |          | Extended Funding Amount                | £1489.50 |
| Number of Payments Due               | 2/2      | Totals                                 |          |
| Next Payment Amount Due (before Adj) | £2340.00 | Funded Hours for Term                  | 750.00   |
|                                      |          | Funding Amount @ Provider Rate         | £2925.00 |
|                                      |          | Child Weightings                       | £54.00   |
| Fully Processed                      | No       | —<br>Term Funding Amount               | £2979.00 |
|                                      |          | Interim Amount Paid (before Adj)       | £0.00    |
|                                      |          | Term Funding Amount Balance            | £2979.00 |
|                                      |          | Adjustments Paid with Final Payment    | £0.00    |
|                                      |          | Actual Amount Paid (Inc. Adj)          | £0.00    |
|                                      |          | Dressed                                | 81_      |
|                                      |          | Processea                              | No       |
|                                      |          | Processed Date                         |          |

The example above is for spring term, the number of payments due are 2 (estimates) and the final payment will be based on the actuals.

Once a payment has been made the total number of payments due will change and you can see on the interim amount paid to date has been updated with the amount paid and the date

| Estimates                            |            | Actuals                                |          |
|--------------------------------------|------------|----------------------------------------|----------|
| Term Length (Weeks)                  | 15.0       | Term Length (Weeks)                    | 15.0     |
| Provider Rate applied                | £3.90      | Provider Rate applied to child funding | £3.90    |
| Estimate Funding                     |            | Universal Funding                      |          |
| Hours Per Week                       | 100.00     | Funded Hours for Term                  | 375.00   |
| Term Funding Amount                  | £5850.00   | Funding Amount @ Provider Rate         | £1462.50 |
| Interim %                            | 80.00%     | Child Weightings Total                 | £27.00   |
| Interim Amount Payable               | £4680.00   | -                                      |          |
|                                      |            | Universal Funding Amount               | £1489.50 |
| Total Interim Amount Paid to Date    | £2340.00   | Extended Funding                       |          |
| 20-Nov-2017                          | 63340.00   | Funded Hours for Term                  | 375.00   |
|                                      | 22340.00   | Funding Amount @ Provider Rate         | £1462.50 |
| Interim Amount Payable Balance       | £2340.00   | Child Weightings Total                 | £27.00   |
|                                      |            |                                        |          |
|                                      |            | Extended Funding Amount                | £1489.50 |
| Number of Daymonte Due               | 1/2        | Totals                                 |          |
| Nort Dayment Amount Due (before Adi) | ( 52240.00 | Funded Hours for Term                  | 750.00   |
| Next Payment Amount Due (Derore Adj) | 22340.00   | Funding Amount @ Provider Rate         | £2925.00 |
|                                      |            | Child Weightings                       | £54.00   |
|                                      |            | Term Funding Amount                    | £2979.00 |
| Fully Processed                      | No         | Interim Amount Paid (before Adi)       | £2340.00 |
|                                      |            | -                                      | 22010100 |
|                                      |            | Term Funding Amount Balance            | £639.00  |
|                                      |            | Adjustments Paid with Final Payment    | £0.00    |
|                                      |            | -<br>Actual Amount Paid (Inc. Adj)     | £0.00    |
|                                      |            | Processed                              | No       |
|                                      |            | Processed Date                         |          |

You can amend the estimated hours at any time up until the cut off, we have amended the funded hours per week from 100 to 95, this amends payment 2 of the estimates:

| Estimates                                         |          | Actuals                                |          |
|---------------------------------------------------|----------|----------------------------------------|----------|
| Term Length (Weeks)                               | 15.0     | Term Length (Weeks)                    | 15.0     |
| Provider Rate applied                             | £3.90    | Provider Rate applied to child funding | £3.90    |
| Estimate Funding                                  | $\sim$ / | Universal Funding                      |          |
| Hours Per Week                                    | 95.00    | Funded Hours for Term                  | 375.00   |
| Term Funding Amount                               | £5557.50 | Funding Amount @ Provider Rate         | £1462.50 |
| Interim %                                         | 80.00%   | Child Weightings Total                 | £27.00   |
| Interim Amount Payable                            | £4446.00 |                                        |          |
|                                                   |          | Universal Funding Amount               | £1489.50 |
| Total Interim Amount Paid to Date<br>(before Adi) | £2340.00 | Extended Funding                       |          |
| (belore Adj)                                      |          | Funded Hours for Term                  | 375.00   |
| Interim Amount Payable Balance                    | £2106.00 | Funding Amount @ Provider Rate         | £1462.50 |
| Internit Anount Fuyuble bulunce                   |          | Child Weightings Total                 | £27.00   |
|                                                   |          |                                        |          |
|                                                   |          | Extended Funding Amount                | £1489.50 |
| Number of Payments Due                            | 1/2      | Totals                                 |          |
| Next Payment Amount Due (before Adj)              | £2106.00 | Funded Hours for Term                  | 750.00   |
|                                                   |          | Funding Amount @ Provider Rate         | £2925.00 |
|                                                   |          | Child Weightings                       | £54.00   |
| Fully Processed                                   | No       | Term Funding Amount                    | £2979.00 |
|                                                   |          | Interim Amount Paid (before Adj)       | £2340.00 |
|                                                   |          |                                        |          |
|                                                   |          | Term Funding Amount Balance            | £639.00  |
|                                                   |          | Adjustments Paid with Final Payment    | £0.00    |
|                                                   |          | Actual Amount Paid (Inc. Adj)          | £0.00    |

Processed Processed Date No

Once the final estimate payment has been made the estimate section of the system will lock, the estimates paid will be deducted from your total funding.

| Estimates                                         |          | Actuals                                |          |
|---------------------------------------------------|----------|----------------------------------------|----------|
| Term Length (Weeks)                               | 15.0     | Term Length (Weeks)                    | 15.0     |
| Provider Rate applied                             | £3.90    | Provider Rate applied to child funding | £3.90    |
| Estimate Funding                                  |          | Universal Funding                      |          |
| Hours Per Week                                    | 95.00    | Funded Hours for Term                  | 1455.00  |
| Term Funding Amount                               | £5557.50 | Funding Amount @ Provider Rate         | £5674.50 |
| Interim %                                         | 80.00%   | Child Weightings Total                 | £195.30  |
| Interim Amount Payable                            | £4446.00 |                                        |          |
|                                                   | 64446.00 | Universal Funding Amount               | £5869.80 |
| Iotal Interim Amount Paid to Date<br>(before Adi) | £4440.00 | Extended Funding                       |          |
| 30-Nov-2017                                       | £2106.00 | Funded Hours for Term                  | 150.00   |
| 29-Nov-2017                                       | £2340.00 | Funding Amount @ Provider Rate         | £585.00  |
| -                                                 |          | Child Weightings Total                 | £0.00    |
| Interim Amount Payable Balance                    | £0.00    |                                        |          |
|                                                   |          | Extended Funding Amount                | £585.00  |
|                                                   |          | Totals                                 |          |
| Number of Deveryorts Duty                         |          | Funded Hours for Term                  | 1605.00  |
| Number of Payments Due                            | 0/2      | Funding Amount @ Provider Rate         | £6259.50 |
| Next Payment Amount Due (before Adj)              | £0.00    | Child Weightings                       | £195.30  |
| $\mathbf{A}$                                      |          |                                        |          |
|                                                   |          | Term Funding Amount                    | £6454.80 |
| Fully Processed                                   | Yes      | Interim Amount Paid (before Adj)       | £4446.00 |
| $\backslash$                                      |          | Term Funding Amount Balance            | £2008.80 |
|                                                   |          | Adjustments Paid with Final Payment    | £0.00    |
|                                                   |          | ·                                      |          |
|                                                   |          | Actual Amount Paid (Inc. Adj)          | £0.00    |
|                                                   |          |                                        |          |
| $\mathbf{h}$                                      | /        |                                        |          |
| $\langle \rangle$                                 | /        |                                        |          |
| $\langle \rangle$                                 | '/       | Processed                              | No       |
| $\lambda$                                         | /        | Processed Date                         |          |

The total number of payments due will change to 0 and you can see on the interim amount paid to date has been updated with the amount paid and the date, the fully processed also changes to "Yes"

You can input your actuals and amend your child hours up until the final "Actual" closing date, once these have been paid the actual page will display the child weighting for both universal and extended. The amount paid and the date paid.

| Actuals                                |          |
|----------------------------------------|----------|
| Term Length (Weeks)                    | 15.0     |
| Provider Rate applied to child funding | £3.90    |
| Universal Funding                      |          |
| Funded Hours for Term                  | 1455.00  |
| Funding Amount @ Provider Rate         | £5674.50 |
| Child Weightings Total                 | £195.30  |
| 2 children with IDACI (£0.12)          | £46.80   |
| 2 children with IDACI (£0.15)          | £67.50   |
| 2 children with IDACI (£0.18)          | £81.00   |
| Universal Funding Amount               | £5869.80 |
| Extended Funding                       |          |
| Funded Hours for Term                  | 150.00   |
| Funding Amount @ Provider Rate         | £585.00  |
| Child Weightings Total                 | £0.00    |
| Extended Funding Amount                | £585.00  |
| Totals                                 |          |
| Funded Hours for Term                  | 1605.00  |
| Funding Amount @ Provider Rate         | £6259.50 |
| Child Weightings                       | £195.30  |
| Term Funding Amount                    | £6454.80 |
| Interim Amount Paid (before Adj)       | £4446.00 |
|                                        |          |
| Term Funding Amount Balance            | £2008.80 |
| Adjustments Paid with Final Payment    | £0.00    |
| Actual Amount Paid (Inc. Adj)          | £2008.80 |

Processed Processed Date Yes 30-Nov-2017 This guide has been provided by:

Early Years Funding Bury Council 3, Knowsley Place Duke Street Bury BL9 0EJ <u>earlyyearsfunding@bury.gov.uk</u> 0161 253 7665